# INSTRUKCJA ZAKŁADANIA SKLEPU NA PLATFORMIE

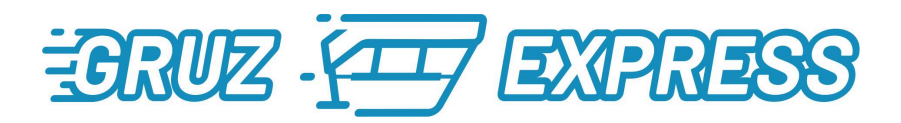

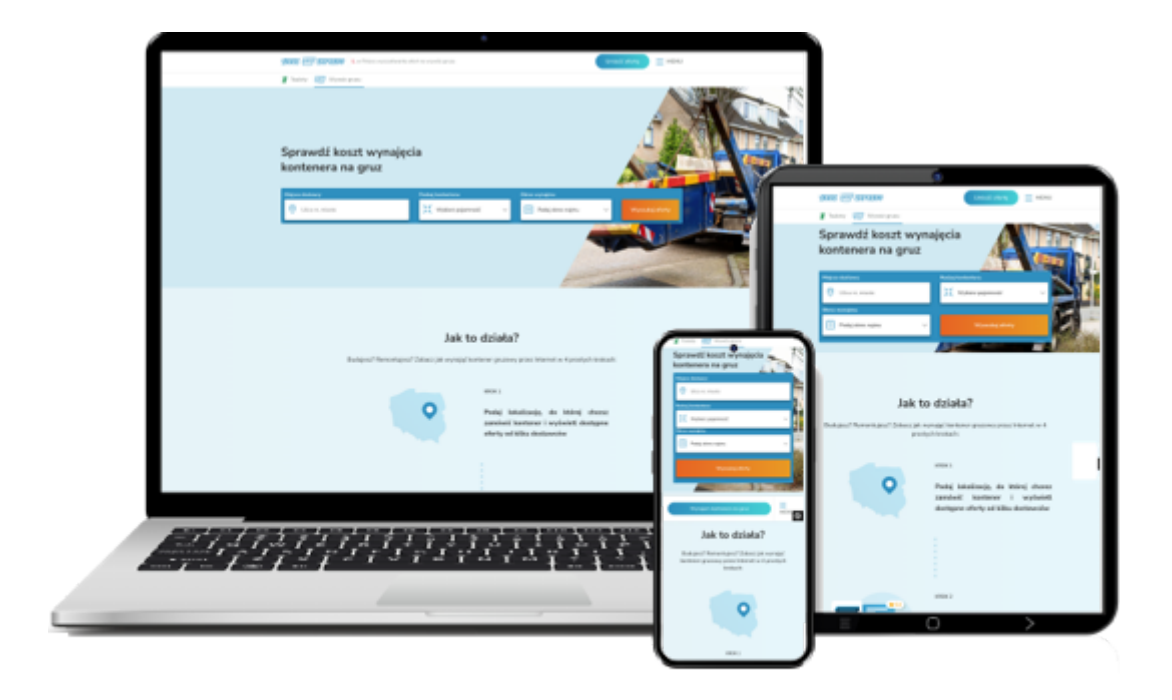

Materiał, znak firmowy oraz strona wcexpress.pl stanowią wyłączną własność firmy Marketing Mobile Service Sp. z o.o. z siedzibą w 05-506 Lesznowoli, przy ul. Wiewiórki 11 Witaj Dostawco,

Na wstępie chcielibyśmy podziękować że zdecydowałeś się dołączyć do naszej platformy zakładając swój sklep. Jednocześnie pragniemy przypomnieć, że w chwili obecnej platforma GruzExpress.pl oferuje klientom tylko usługi wywozu odpadów pobudowlanych, mieszanych i tylko w takim zakresie możemy prezentować Twoją ofertę. Jeśli masz swoje wewnętrzne regulacje, będziesz je mógł wyrazić w polu "nota prawna" i zastrzec np co klienci mogą wrzucać do kontenera, a co nie oraz jakie będą konsekwencje niedozwolonych praktyk. Dalsze instrukcje dotyczące tego zagadnienia znajdziesz poniżej, a informacje w regulaminie.

### Spis Treści:

- 1. Rejestracja i pierwsze logowanie
- 2. Konfiguracja sklepu
  - a. Dostawca (Dane sklepu)
  - b. Ustawienia Sprzedaży Wybór usług
  - c. Ustawienia Sprzedaży Wybór regionów

#### Rejestracja i pierwsze logowanie

Pierwszą czynnością niezbędną do założenia sklepu na platformie GruzExpress.pl jest rejestracja konta. W tym celu wchodzimy na stronę <u>https://gruzexpress.pl/</u> i klikamy w górnej belce przycisk **"Umieść ofertę"** 

| 💌   🗠   🐇   🖏 🔲 📓   🗚   🗟 Dokument bez tytułu - Dokuri X   G. macrodroid - Szukaj w Googii X   + | •                                                     |
|--------------------------------------------------------------------------------------------------|-------------------------------------------------------|
| ← → ♂ ≒ gruzexpress.pl                                                                           | 🖈 🖄   🖬 🌒 Zakończ aktualizację 🗄                      |
| TORUZ TO CORRESS 1. w Polsce wyszułówanka ofert na wywóz gruzu                                   |                                                       |
| I Toalety 🦉 Wywóz gruzu                                                                          | ≯                                                     |
| Sprawdź koszt wynajęcia<br>kontenera na gruz                                                     |                                                       |
| Midjace dostawy: Rodzij kontentera:                                                              | nrość v 🛱 Podaj okres najmu v Wyszukaj oferty         |
|                                                                                                  |                                                       |
|                                                                                                  |                                                       |
| Jak                                                                                              | to działa?                                            |
| Budujesz? Remontujesz? Zobacz jak wynają                                                         | kontener gruzowy przez internet w 5 prostych krokach: |
|                                                                                                  | KROK 1                                                |

albo skorzystaj z linku https://gruzexpress.pl/rejestracja

Po wejściu na stronę uzupełnij dane, zaznacz zgody i kliknij przycisk "Zarejestruj"

| 🌻   🚥   🛆   🐇 🔲 📓   🝶   🗛   🗟 Dokument bez tytułu - Dokuri 🗴   G. macrodrold - Szukaj w Googli 🗴   +                                                   | •                                                                                                    |
|----------------------------------------------------------------------------------------------------|----------------------------------------------------------------------------------------------------|
| ← → C (≒ gruzexpress.pl/rejestracja                                                                                                    | 🖈 🖸   🖬 🌒 Zakończ aktualizację 🗄                                                                                                    |
| 1. w Polsce wyszukówańka ofert na wywóz gruzu                                                                                                    | Umieść ofertą 📃 🗮 MENU                                                                                                    |
| Masz firmę zajmującą się wynajmen<br>kontenerów na gruz i szukasz nowy<br>klientów?<br>Wypełnij formularz i pozwól nam sprzedawać Twoje usługi przez I | m Dołącz do nas jako partner!                                                                                                    |
| Co zyskujesz?                                                                                                    | Telefon           Wyrzaam zgodę na używanie przez Marketing Mobile           Service Sp. z alo. foddow komunikacji kułatowicznej oraz           przestykam informacji kułatowicz w za przedatalni<br>marketingu (łasti korwice Sp. z o., podmiot SMB przez<br>Marketing Markis Service Sp. z o., podmiot prowigane<br>partnerów bizmesowych. |
| Bez nakładów zyskujesz nowy kanał sprzedaży     Tyłko u nas dostaniesz ootowe zlecenie do realizacij                                                   | Kilaję przyciak kontyrusowania przymieją do wiadomości,<br>je Marketny Bolasi Sarvica Sy z. co. wkorzystaje moje<br>dane osobow zgodnie t <u>Púlitika, przywstaności, oraz</u><br>Bolityka dobyczana pilakor coekie.<br>Zarnejestruj                                                                                                    |
| <ul> <li>Ty określasz cenę, którą widzi klient</li> </ul>                                                                                              |                                                                                                    |
| Partnerskie warunki vopółpracy, rozliczamy się tylko za zamówienia<br>danym cyklu rozliczeniowym      Bezpłatną reklamę Twoich usług w Internecie      | a złożone w                                                                                                    |

Następnie przejdź do swojej skrzynki mailowej, na podany adres został wysłany link aktywacyjny.

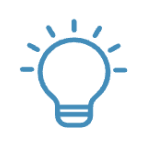

Mail został wysłany na podany wcześniej adres, jeśli go nie ma w skrzynce odbiorczej sprawdź SPAM. (nadawca to dok@gruzexpress.pl)

Po otworzeniu maila, kliknij w przycisk **"aktywuj konto"** aby aktywować konto. Jeśli przycisk nie działa w Twoim programie pocztowym skopiuj link i wklej do przeglądarki.

Po kliknięciu zostaniesz przekierowany do strony logowania, gdzie należy podać adres mailowy i przekleić hasło tymczasowe, a następnie kliknąć zaloguj.

|   | EXPRESS                       |  |
|---|-------------------------------|--|
| 2 | email                         |  |
| * | Password                      |  |
|   | Zaloguj<br>Nie pamiętam hasła |  |

Po wejściu na stronę logowania otrzymasz sms z informacją że Twoje konto jest aktywne oraz informacje na mail wraz z krótką instrukcją jak dokończyć konfigurację sklepu.

Przy pierwszym logowaniu system poprosi Cię o ustawienie własnego hasła. Wprowadź własne hasło, a następnie je potwierdź. Kliknij przycisk i zaloguj się do Panelu sklepu aby go skonfigurować i wystawić swoją ofertę.

### Konfiguracja sklepu - Dane dostawcy

Po zalogowaniu się do swojego sklepu przywita Cię Dashboard na którym będzie widać statystyki sprzedaży oraz listę zakładek po lewej stronie, stanowiących Menu.

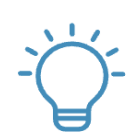

Opis panelu sprzedaży i jego funkcje znajdziesz w dokumencie "Panel Sprzedawcy - Instrukcja"

| •   •   •   •                                                                                                  | 📓 📔 🔒 👗 🖉 Dokumen                                                                            | t bez tytułu - Dokun 🗙 📔 G macro         | droid - Szukaj w Google 🗙 📔 🕂          |                                            |                          |           |                                      |        |            |                | ~                |
|----------------------------------------------------------------------------------------------------|----------------------------------------------------------------------------------------------|------------------------------------------|----------------------------------------|--------------------------------------------|--------------------------|-----------|--------------------------------------|--------|------------|----------------|------------------|
| ← → C S panel.                                                                                                 | gruzexpress.pl                                                                               |                                          |                                        |                                            |                          |           |                                      | @v 📑   | ■ ☆ ①      | 🔲 🧌 Zakońs     | z aktualizację 🚦 |
| 10002 ( <u></u> ) EXPRESS                                                                                      |                                                                                              |                                          |                                        |                                            |                          |           |                                      |        |            | michal_z1970@w | a.pl             |
| Panel biznesowy           Dashboard           Transakcje            Ustawienia sprzedaży            Komentarze | Otwarte zemóvienia<br>ZESTAWIENIE ILOŚC                                                      | CIOWE                                    |                                        |                                            |                          |           |                                      |        | 20.03      | .2024, 15      | 12:52            |
| 🚊 Dostawca                                                                                                    | Dziś                                                                                         | NOWE ZLECENIA                            | PRZEDŁUŻENIE                           | TRANS. ŁĄCZNIE                             | ZDJĘ                     | CIA .     | FREND ZMIAN                          |        |            |                |                  |
| 🗊 Raporty 🤇                                                                                                    | Ostatnie 7 dni                                                                               | O<br>NOWE ZLECENIA<br>O<br>NOWE ZLECENIA | O<br>PRZEDŁUŻENIE<br>O<br>PRZEDŁUŻENIE | O<br>TRANS. ŁĄCZNIE<br>O<br>TRANS. ŁĄCZNIE | 0<br>ZDJĘ(<br>0<br>ZDJĘ( |           | 0<br>FREND ZMIAN<br>0<br>FREND ZMIAN | BRUE F | 7 DIPRESS  |                |                  |
|                                                                                                    | Bieżący miesiąc<br>2024 ROK                                                                  | 0<br>NOWE ZLECENIA<br>0                  | 0<br>PRZEDŁUŻENIE<br>0                 | 0<br>TRANS. ŁĄCZNIE<br>0                   | O<br>ZDJĘc<br>O          | cia ·     | O<br>FREND ZMIAN<br>O                |        |            |                |                  |
|                                                                                                    | Zestawienie iloś                                                                             | ciowe zleceń                             |                                        | -                                          | Ziecenia aktywne         |           |                                      |        |            |                |                  |
|                                                                                                    | 40<br>30<br>20<br>50<br>50<br>50<br>50<br>50<br>50<br>50<br>50<br>50<br>50<br>50<br>50<br>50 | marzec                                   | kastacien                              | maj czensk                                 | sc Ilpiec                | sterpteri | wrzesier                             | paidz  | emik lisši | pad            | grudzień         |

Aby uzupełnić dane swojego sklepu, kliknij w zakładkę "Dostawca"

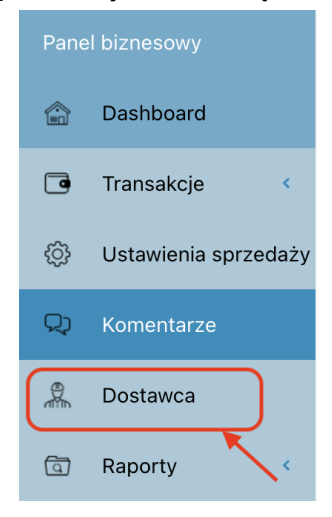

Po kliknięciu otworzy się strona w której należy uzupełnić niezbędne dane aby móc rozpocząć współpracę. Na razie wszystkie pola z wyjątkiem pola NIP, Nr telefonu oraz adres email są puste. Aby je uzupełnić naciśnij przycisk **'Edytuj dane''** w prawym górnym rogu.

| • • • •                                                                                                    | 🐻 📓   🔒   👗   🗧 Dokument bez tytułu - Dokum 🗴   G macrodrold - Szi | ka) w Googi: x   +                                                                                                    | ×                                      |
|----------------------------------------------------------------------------------------------------|--------------------------------------------------------------------|----------------------------------------------------------------------------------------------------|----------------------------------------|
| ← → Ơ ≌ pan                                                                                                    | el.gruzexpress.pl/partners/00                                      |                                                                                                    | 👓 🖙 🕼 🍳 🛧 🖸 📔 🔮 Zakończ aktualizację 🗄 |
| 3002 (III) arass                                                                                                    |                                                                    |                                                                                                    | michal_z1970@wp.al                     |
| Panel biznesowy Panel                                                                                                    | el biznesowy / Dostawca / 00                                       |                                                                                                    |                                        |
| <ul> <li>Dashboard</li> <li>Transakcje</li> <li>Ustawienia sprzedaży</li> <li>Komentarze</li> </ul>                                                                                                    | Dane Farmen<br>M<br>Name                                           | 1004.000<br>                                                                                                    |                                        |
| .Q. Dostawca           Image: Control of the second second | Adres                                                              | naona en                                                                                                    |                                        |
|                                                                                                    | Dank kontaktowa<br>Osoba kontaktowa                                |                                                                                                    |                                        |
|                                                                                                    | Telefon kontaktowy                                                 | 601135451                                                                                                    |                                        |
|                                                                                                    | E-mail                                                             | michal_z1970@wp.pl                                                                                                    |                                        |
|                                                                                                    | Dane profilowe                                                     |                                                                                                    |                                        |
|                                                                                                    | Logo                                                               | Dogo                                                                                                    |                                        |
|                                                                                                    | Opis peten                                                         |                                                                                                    |                                        |
|                                                                                                    | Opis skrócony                                                      |                                                                                                    |                                        |
|                                                                                                    | Ustawienia                                                         |                                                                                                    |                                        |
|                                                                                                    | Nola prana                                                         | Zatautonome -<br>Firma QZE zastrzega sobie pravo do wnyfkacji noty pravnej pod kpiem jej zgodności z ogónym regulaminem firmy QZE. |                                        |
|                                                                                                    | Oraniczna godzina dla zamówień Express                             |                                                                                                    |                                        |
|                                                                                                    | Zgody                                                              |                                                                                                    |                                        |
|                                                                                                    | Warunki korzystania z serwisu                                      | (Crist sport)                                                                                                    |                                        |
|                                                                                                    | Przetwarzanie danych                                               | (frax sport)                                                                                                    |                                        |
| ittps://panel.gruzexpress.pl/pai                                                                                                    | rtners/00                                                          |                                                                                                    |                                        |

Po przejściu do edycji uzupełnij wszystkie pola i naciśnij przycisk "**Zapisz**" znajdujący się na samym dole strony. Podczas uzupełniania system podpowie za pomocą chmurki przy każdym polu o jakie dane chodzi. Opis pól znajdziesz też poniżej:

Id - Jest to numer identyfikacyjny nadawany automatycznie przez system

Nazwa - Wpisz tu nazwę swojej firmy tak jak na fakturze

NIP - Sprawdź czy nr jest prawidłowy, jeśli nie popraw go.

Miasto - Podaj nazwę miejscowości gdzie masz zlokalizowaną firmę/oddział/filię.

Kod pocztowy - Podaj kod pocztowy firmy/oddziału/filii

Ulica - Podaj ulicę i nr posesji firmy/oddziału/filii

Osoba Kontaktowa - Tu wpisz dane osoby do której będą dzwonić klienci w sprawie dostawy, wymiany albo zabrania. Jeśli Twój dział obsługi jest rozbudowany możesz wpisać "Dział Obsługi Klienta"

**Telefon Kontaktowy -** Podaj nr telefonu komórkowego do osoby kontaktowej lub Działu Obsługi Klienta. Ten nr będzie przekazywany klientom podczas składania zamówienia. Na niego będą przychodziły także smsy z systemu E-mail - Podobnie jak w przypadku telefonu podaj adres do osoby kontaktowej lub Działu Obsługi Klienta. Ten mail będzie przekazywany klientom podczas składania zamówienia. Na niego będą przychodziły także smsy z systemu

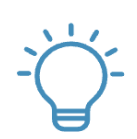

Adres mailowy jest jednocześnie loginem do systemu. Jeśli chcesz mieć kilka oddziałów z różnymi cenami to będziesz musiał założyć oddzielne konta. Do każdego z nich musi być przypisany unikalny adres mailowy.

**Logotyp** - Wgraj swoje logo. preferowany format to .jpg albo .png Po wgraniu logotypu będziesz widział miniaturkę. Może być zniekształcona w tym miejscu. Jeśli chcesz zobaczyć czy jest wszystko OK to po zapisaniu wejdź na zakładkę "Dashboard" i obok wykresu będzie widać już Twoje logo.

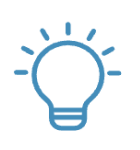

Jako jedyni prezentujemy profile naszych partnerów na różnych etapach. Logotyp będzie widoczny zarówno w zakładce nasi Dostawcy na stronie głównej, w ofercie widocznej w wynikach wyszukiwania oraz na Twojej stronie w strefie "Nasi Dostawcy". Dodatkowo będziemy promować Twoją firmę na Fb.

**Opis pełen -** To miejsce aby opisać swoją firmę dla klientów, którzy pierwszy raz zetkną się z Twoją marką. W tym opisie podaj profil działalności, opisz jakie rodzaje kontenerów oferujesz, na jakim obszarze działasz. Przykład masz poniżej:

Dysponujemy metalowymi kontenerami na gruz o poj. 1,5 $m^3$  // 2,7  $m^3$  // 7  $m^3$ // etc... kontenery na gruz przeznaczone są na wywóz:

- gruzu
- śmieci budowlanych
- śniegu i lodu
- gałęzi i traw itp.

Odbieramy gruz pochodzący z:

- rozbiórek
- wyburzeń
- remontów
- hal fabrycznych
- domów jednorodzinnych
- bloków
- budynków mieszkalnych
- innych stalowo-betonowych konstrukcji przemysłowych oraz drogowych.

Naszą ofertę kierujemy głównie do firm z sektora budowlanego oraz urzędów miast, gmin, Klientów prywatnych, ośrodków kultury, organizacji sportowych. Profesjonalizm oraz indywidualne podejście do każdego Klienta to nasza dewiza.

Współpracując z nami macie Państwo pewność wspierania lokalnej przedsiębiorczości!

#### NASZ KLIENT TO ZADOWOLONY KLIENT!

PAMIĘTAJ! aby nie wklejać tu nr telefonów, adresów mailowych czy adresów kont w mediach społecznościowych. Będą one usuwane przez Admina.

**Opis skrócony** - Tu podaj nazwę identyfikującą siedzibę firmy/oddziału/filii aby klienci wiedzieli, że dobrze trafili na lokalnego dostawcę. Przykład poniżej: *Lubin i okolice* 

**Nota prawna -** Jest to pole przygotowane specjalnie dla naszych partnerów w którym moga oni zastrzec swoje warunki realizacji usługi. Może to być lista zakazanych przedmiotów, albo przeładowywania kontenerów. Warunki te są widoczne na Twoim profilu oraz są dostarczane do klientów wraz z potwierdzeniem złożenia zamówienia. Przykład noty prawnej poniżej:

UWAGA! Do kontenerów nie wolno wyrzucać odpadów uznanych w Polskim prawie jako niebezpieczne, tj: -Papy

- -Eternitu -Materiałów ropopochodnych
- -Farb. lakierów
- -Rozcieńczalników

W przypadku wykrycia materiałów niebezpiecznych Dostawca ma prawo nie przyjąć zawartości kontenera do utylizacji i zwrócić ją klientowi. Jeśli macie Państwo wątpliwość czy można coś wyrzucić do kontenera prosimy o kontakt z naszym Działem Obsługi Klienta.

PAMIĘTAJ! Nota prawna nie może być wprost sprzeczna z regulaminem zawartym na stronie:

https://gruzexpress.pl/media/11/download/REGULAMIN\_SERWISU\_INTERNETOWEGO.pdf?v =5&inline=1

Graniczna godzina dla zamówień EXPRESS - Podaj godzinę do której usługa EXPRESS ma być widoczna na naszej stronie (dodatkowo płatna dostawa w kolejnym dniu roboczym). Jeśli ustawisz godzinę 14:00 (+/- 20 min) to do tej godziny klienci będą mieli możliwość zamówienia kontenera na jutro.

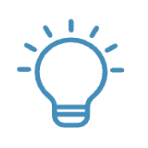

Ta opcja nie jest obowiązkowa. Jeśli pozostawisz to pole puste, to jeśli nawet podasz cenę tej usługi w cennikach. Nie będzie ona widoczna dla klientów.

Na koniec zostają dwie zgody potwierdzające akceptację regulaminu serwisu o którym mowa powyżej oraz polityki prywatności. Znajdziesz ją tu: <u>https://gruzexpress.pl/media/10/download/POLITYKA%20PRYWATNOŚCI%20SERWISU%20I</u> <u>NTERNETOWEGO.pdf?v=4&inline=1</u> OBIE ZGODY SĄ OBOWIĄZKOWE I STANOWIĄ PEŁNOPRAWNĄ UMOWĘ.

#### PAMIĘTAJ ABY ZAPISAĆ WSZYSTKIE WPROWADZONE DANE ZA POMOCĄ PRZYCISKU NA DOLE STRONY

Gratulacje, pierwszy krok za Tobą. Pozostało już tylko wybrać typy kontenerów które masz w ofercie i oznaczenie obszaru na którym działasz.

### Konfiguracja sklepu - Wybór usług

Kolejnym niezbędnym krokiem jest wybranie rodzaju kontenerów z dostępnej listy (jeśli nie ma jakiegoś kontenera na którym Ci zależy zadzwoń do nas) oraz ustalenie ich cen.

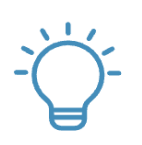

Pamiętaj, że cena standardowej usługi jest zunifikowana i musi zawierać koszt wynajmu, dostawy i utylizacji śmieci. Jedyną dodatkową opłatą pobieraną od klientów jest cena usługi EXPRESS (gwarantowanej dostawy kontenera w kolejnym dniu roboczym).

#### Wybór kontenerów oraz cenniki znajdziesz w zakładce **"Ustawienia sprzedaży ->** Wybór usługi"

|                                | 8   .        | .i   🔥   📑 Dokument bez ty | ytułu - Dokum 🗙   G macrodroid - Szukaj | w Google X   + |            |             |         |                      |                       |                |
|--------------------------------|--------------|----------------------------|-----------------------------------------|----------------|------------|-------------|---------|----------------------|-----------------------|----------------|
| C 😫 panel.gruze                | express.pl/s | ervices/services           |                                         |                |            |             |         |                      | のい 聞 女 口              | 🔳 🧌 Zako       |
| : 🖅 EXPRESS                    |              |                            |                                         |                |            |             |         |                      |                       | michal_z1970@v |
| oiznesowy Pa                   | anel biznesc | wy / Usługi / Wybór Usług  |                                         |                |            |             |         |                      |                       |                |
| Dashboard                      |              |                            |                                         |                |            |             |         |                      |                       |                |
| ransakcje <                    | Usług        | ga na 1 tydzień            |                                         |                |            |             |         |                      |                       |                |
| Jstawienia sprzedaży           | ID           | Rozmiar kontenera          | Długość podstawienia                    | Aktywna        | Cena Netto | Cena Brutto | Express | Cena Netto (express) | Cena Brutto (express) |                |
| Wybor Osrugi<br>Wybór Begiopów | 1            | 1M3 (BIG BAG)              | 1 tydz.                                 |                | 0,00 zł    | 0,00 zł     |         | 0,00 zł              |                       | Ed             |
| Comentarze                     | 2            | 2M3                        | 1 tydz.                                 |                | 0,00 zł    | 0,00 zł     |         | 0,00 zł              |                       | Ed             |
| Dostawca                       | 3            | 3M3                        | 1 tydz.                                 |                | 0,00 zł    | 0,00 zł     |         | 0,00 zł              |                       | Edy            |
| Raporty <                      | 4            | 4M3                        | 1 tydz.                                 |                | 0,00 zł    | 0,00 zł     |         | 0,00 zł              |                       | Edg            |
|                                | б            | 5M3                        | 1 tydz.                                 |                | 0,00 zł    | 0,00 zł     |         | 0,00 zł              |                       | Edy            |
|                                | 62           | 6M3                        | 1 tydz.                                 |                | 0,00 zł    | 0,00 zł     |         | 0,00 zł              |                       | Ed             |
|                                | 6            | 7M3 (KP7)                  | 1 tydz.                                 |                | 0,00 zł    | 0,00 zł     |         | 0,00 zł              |                       | Edy            |
|                                | 63           | 8M3                        | 1 tydz.                                 | 0              | 0,00 zł    | 0,00 zł     | 0       | 0,00 zł              |                       | Edy            |
|                                | 64           | 9M3                        | 1 tydz.                                 |                | 0,00 zł    | 0,00 zł     |         | 0,00 zł              |                       | Edy            |
|                                | 7            | 10M3                       | 1 tydz.                                 |                | 0,00 zł    | 0,00 zł     |         | 0,00 zł              |                       | Edy            |
|                                | 65           | 11M3                       | 1 tydz.                                 |                | 0,00 zł    | 0,00 zł     |         | 0,00 zł              |                       | Edy            |
|                                | 8            | 12M3                       | 1 tydz.                                 |                | 0,00 zł    | 0,00 zł     |         | 0,00 zł              |                       | Ed             |
|                                | 66           | 13M3                       | 1 tydz.                                 |                | 0,00 zł    | 0,00 zł     |         | 0,00 zł              |                       | Ed             |
|                                | 67           | 14M3                       | 1 tydz.                                 |                | 0,00 zł    | 0,00 zł     |         | 0,00 zł              |                       | Ed             |
| el.gruzexpress.pl/services/ser | ervices      | 15M3                       | 1 tydz.                                 |                | 0,00 zł    | 0,00 zł     |         | 0,00 zł              |                       | Edy            |

Cenniki podzielone są na trzy bloki:

- 1- Wynajem każdego rodzaju kontenera na tydzień
- 2 Wynajem każdego rodzaju kontenera na 2 tygodnie
- 3- Wynajem każdego rodzaju kontenera na 4 tygodnie.

Jeśli przykładowo chcemy ustawić cenę dla kontenera kp-7 (7 m<sup>3</sup>) na jeden tydzień to z bloku "usługa na 1 tydzień" z listy dostępnych kontenerów wyszukujemy kp-7 i klikamy przycisk **"edytuj"** (zdjęcie powyżej).

Po kliknięciu **"edytuj"** checkboxy oraz pola "cena netto" i "cena netto (express)" są do edycji. Aby ustawić cenę wynajmu kontenera, zaznacz checkbox **"aktywna"** i podaj cenę wynajmu wybranego kontenera netto. System przeliczy ją na brutto automatycznie. Jeśli chcesz też oferować usługę Express to także zaznacz checkbox **"aktywna"** i wpisz cenę tej usługi" Jeśli nie to pozostaw puste" Na koniec kliknij przycisk **"zapisz"**.

| Usług | ga na 1 tydzień   |                      |         |            |             |         |                      |                       |        |
|-------|-------------------|----------------------|---------|------------|-------------|---------|----------------------|-----------------------|--------|
| ID    | Rozmiar kontenera | Długość podstawienia | Aktywna | Cena Netto | Cena Brutto | Express | Cena Netto (express) | Cena Brutto (express) |        |
| 1     | 1M3 (BIG BAG)     | 1 tydz.              |         | 0,00 zł    | 0,00 zł     |         | 0,00 zł              |                       | Edytuj |
| 2     | 2M3               | 1 tydz.              |         | 0,00 zł    | 0,00 zł     |         | 0,00 zł              |                       | Edytuj |
| 3     | 3M3               | 1 tydz.              |         | 0,00 zł    | 0,00 zł     |         | 0,00 zł              |                       | Edytuj |
| 4     | 4M3               | 1 tydz.              |         | 0,00 zł    | 0,00 zł     |         | 0,00 zł              |                       | Edytuj |
| 5     | 5M3               | 1 tydz.              |         | 0,00 zł    | 0,00 zł     |         | 0,00 zł              |                       | Edytuj |
| 62    | 6M3               | 1 tydz.              |         | 0,00 zł    | 0,00 zł     |         | 0,00 zł              |                       | Edytuj |
| 6     | 7M3 (KP7)         | 1 tydz.              | 0       | 0          | 0,00 zł     | 0       |                      |                       | Zapisz |
| 63    | 8M3               | 1 tydz.              |         | 0,00 zł    | 0,00 zł     |         | 0,00 zł              |                       | Edytuj |
|       | 0110              |                      |         |            |             |         | 0.00 ·               |                       | [      |

Ustawiłeś cenę wynajmu kontenera kp-7 na okres jednego tygodnia. Pozostała jeszcze do ustawienia cena kontenera kp-7 dla okresu 2 tyg i 4 tyg. Aby je ustawić zjedź do właściwych bloków i ustaw ceny w taki sam sposób jak w bloku "1 tydzień" powtarzając czynności.

Podany przykład dotyczy kontenera kp-7, jeśli chcesz dodać inne kontenery postępuj zgodnie z powyższą instrukcją wybierając inny kontener.

**UWAGA!** Po dokonaniu zapisu może się okazać, że zaznaczone checkboxy odznaczą się, a ceny wyzerują. Nie przejmuj się tym ponieważ ceny będa widoczne dopiero na drugi dzień rano (otrzymasz informacje o tym smsem). Inną metoda jest ponowne zaznaczenie checkboxów i ponowne zapisanie. SYTUACJA TA MOŻE WYSTĄPIĆ ALE NIE MUSI I DOTYCZY TYLKO PIERWSZEGO USTAWIENIA CEN. PRZY EDYCJI JUŻ NIE WYSTĘPUJE.

W przypadku problemów skontaktuj się z nami pod nr telefonu 663 977 930 (pon-pt 9-17)

### Konfiguracja sklepu - Wybór Regionów

Ostatnią rzeczą jaka pozostała do ustawienia jest wybór obszaru na jakim mają być dostępne twoje usługi a co za tym idzie oferta. Aby wejść do ustawień regionów z lewego menu wybieramy zakładkę **"Ustawienia Sprzedaży -> Wybór Regionów"** 

| C 📪 panel            | .gruzexpress.pl/serv | ices/areas          |                               |                                  | 👓 😅 🕸 🖈 🖸 🔲 🦣 Zakończ |
|----------------------|----------------------|---------------------|-------------------------------|----------------------------------|-----------------------|
| z 🖅 express          |                      |                     |                               |                                  | michal_z1970@wp.p     |
| l biznesowy          | Panel biznesowy      | / Usługi / Regiony  |                               |                                  |                       |
| Dashboard            | Region               | /                   |                               |                                  |                       |
| Transakcje <         | ID                   | Województwo         | Liczba obsługiwanych regionów | Zaznacz/odznacz całe województwo |                       |
| Ustawienia sprzedaży |                      | ,                   |                               |                                  |                       |
| 🗧 Wybór Usługi       | 1                    | dolnośląskie        | 0 / 155                       |                                  | Szczegóły             |
| Wybór Regionów       | 2                    | kujawsko-pomorskie  | 0/134                         | D                                | Szczegóły             |
| Komentarze           | 3                    | lubelskie           | 0 / 199                       |                                  | Szczegóły             |
| Dostawca             | 4                    | lubuskie            | 0 / 78                        |                                  | Szczegóły             |
| Raporty <            | 5                    | łódzkie             | 0 / 163                       |                                  | Szczegóły             |
|                      | 6                    | małopolskie         | 0 / 174                       |                                  | Szczegóły             |
|                      | 7                    | mazowieckie         | 0/301                         | 0                                | Szczegóły             |
|                      | 8                    | opolskie            | 0 / 71                        |                                  | Szczegóły             |
|                      | 9                    | podkarpackie        | 0 / 149                       |                                  | Szczegóły             |
|                      | 10                   | podlaskie           | 0/108                         |                                  | Szczegóły             |
|                      | 11                   | pomorskie           | 0 / 111                       |                                  | Szczegóły             |
|                      | 12                   | śląskie             | 0 / 167                       |                                  | Szczegóły             |
|                      | 13                   | świętokrzyskie      | 0 / 102                       |                                  | Szczegóły             |
|                      | 14                   | warmińsko-mazurskie | 0/102                         |                                  | Szczegóły             |
|                      | 15                   | wielkopolskie       | 0/215                         |                                  | Szczegóły             |
|                      | 16                   | zachodniopomorskie  | 0/106                         |                                  | Szczegóły             |

Ukaże nam się lista 16 województw. To ustawienie jest skonfigurowane wg zasady

## **WOJEWÓDZTWO -> POWIAT -> GMINA**

#### Co to oznacza?

zaznaczając na tym poziomie całe województwo wybieramy zbiorczo wszystkie powiaty i wszystkie gminy wchodzące w skład administracyjny danego okręgu.

Jeśli natomiast chcemy wybrać mniejszy obszar niż całe województwo, to klikamy przycisk **"Szczegóły"** i zostaniemy przeniesieni do listy powiatów w danym województwie. Tu znowu możemy wybrać cały powiat wraz gminami w nim zawartymi (rys. poniżej)

| Województwo dolnośląskie      |
|-------------------------------|
| □ 0/5 bolesławiecki ✓         |
| □ 0/6 dzierżoniowski ∨        |
| □ 0/5 głogowski ✓             |
| 🗆 0/4 górowski 🗸              |
| □ 0/6 jaworski ∨              |
| □ 0/1 Jelenia Góra ∨          |
| □ 0/9 jeleniogórski ∨         |
| 0/3 kamiennogórski v          |
| O / 12 kłodzki v              |
| □ 0/1Legnica ∨                |
| 0/7 legnicki 🗸                |
| O / 6 lubański V              |
| 🛛 0/3 lubiński 🗸              |
| O / 5 lwówecki v              |
| $\bigcirc$ 0/3 milicki $\sim$ |
|                               |

Jeśli to nadal za duża skala to możemy każdy z powiatów rozwinąć do listy gmin i z tej listy wybrać tylko gminy które obsługujemy. (rys. poniżej)

| Woj | iewództwo dolnośląskie            |
|-----|-----------------------------------|
| 0   | 0 / 5 bolesławiecki 🗸             |
|     | Bolesławiec                       |
|     | Gromadka                          |
|     | Nowogredziec                      |
|     | Osiecznica                        |
|     | Warta Bolesławiecka               |
|     |                                   |
| 0   | 0 / 6 dzierżoniowski $\checkmark$ |
|     | 0/5 głogowski ∽                   |

Gmina to najmniejszy obszar jaki możemy wybrać.

Uwaga! W przypadku większych miast Powiatowych, gdzie miasto występuje jako oddzielna gmina należy zaznaczyć na liście powiatów dodatkowo miasto. Jeśli nie obsługujemy gmin ościennych to ich nie wybieramy i wtedy oferta pokaże się tylko w obrębie miasta głównego. Nie zaznaczając Wrocławia, a klikając powiat wrocławski oferta będzie widoczna dla klientów dookoła Wrocławia, ale już dla tych z Wrocławia nie. Pokazujemy to na przykładzie Wrocławia (rys. poniżej)

| 0 | /1 Wrocław 🗸       |  |
|---|--------------------|--|
| 0 | /9 wrocławski ∽    |  |
|   | Czernica           |  |
| C | ] Długołęka        |  |
| C | ] Jordanów śląski  |  |
| C | ] Kąty Wrocławskie |  |
| C | ] Kobierzyce       |  |
| C | ] Mietków          |  |
| C | ] Siechnice        |  |
| C | ] Sobótka          |  |
|   | ] Żórawina         |  |

Zalecamy przed przystąpieniem do wybierania obszarów zaopatrzyć się w mapę gmin z obszaru na którym działamy. Mapy znajdziesz bez problemu w internecie. Pomaga to w sprawnym przeprowadzeniu procesu.

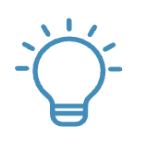

UWAGA! Jeśli chcesz ustawić inną cenę np. we Wrocławiu i inną cenę w gminach ościennych to musisz założyć dwa konta i skoordynować obszary tak aby się nie pokrywały.

Jeśli powyższa instrukcja okazała się niezbyt jasna, to pamiętaj że chętnie Ci pomożemy. Zadzwoń do nas pod nr 663 977 930, nasz dział obsługi udzieli Ci pełnego wsparcia od pon-pt. w godzinach 9-17

Zapraszamy! DOK GruzExpress.pl